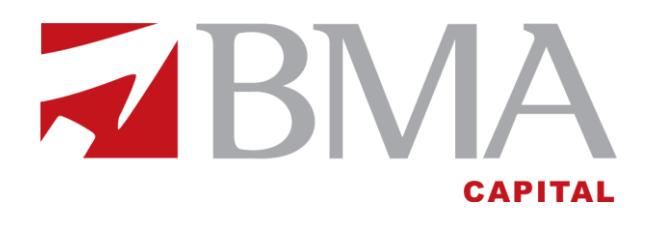

# Market Cover User Manual

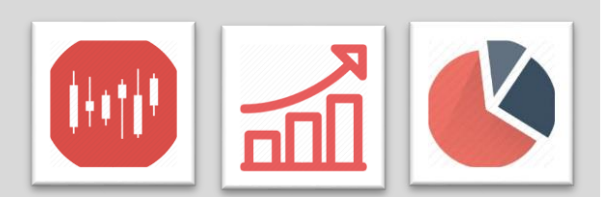

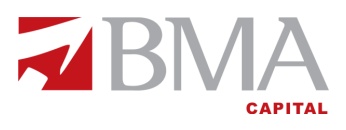

#### **Getting Started**

Welcome to your personal research & analysis portal by BMA Capital. BMA promises to provide unmatched experience to its clients in order to ensure that they are always ahead of the market!

The Market Cover Research Portal provides real time data analytics enabling the user to filter stocks using comprehensive comparison tools. The User is empowered through seamless integration of the analytics right in the existing trading terminal. The portal can be accessed through a simple click on the 'market cover' (1) button of the trading terminal.

| Soft   | ech Trad | ing Termin | al 2.0.2_2 | 8 (Developed | by Softech                   | Systems)                       | : DOPO7 Co   | onnected ( Clie | nt Ver = 1.0.51) |          |            |         |          |        |             |         |             |             |        |          | - 0 -×-   |
|--------|----------|------------|------------|--------------|------------------------------|--------------------------------|--------------|-----------------|------------------|----------|------------|---------|----------|--------|-------------|---------|-------------|-------------|--------|----------|-----------|
| File   | dit      | Natch List | s Tradin   | g Portfolio  | Views R                      | eports Ut                      | ilities Lini | ts FAQ Tic      | kers Window I    | Help     |            | 0       |          |        |             |         |             |             |        |          |           |
|        | 3 0      |            |            | 000          | 0                            |                                |              | 00              | B Stock M        | late Ma  | rket Cove  |         |          |        |             |         | El Si Tradi | ng          |        |          |           |
|        | mbol 1   | icker      | News       | licker X     | Mar                          | quee Tick                      | cer          |                 |                  |          |            |         |          |        |             |         |             |             |        |          |           |
|        |          | Tener I    |            |              |                              | quee ne                        |              |                 |                  |          |            |         |          |        |             |         |             |             |        |          | (i) 🗘 🌛 🏹 |
|        | _        |            | -          |              |                              |                                |              |                 |                  |          |            |         |          |        |             | _       |             |             |        |          |           |
|        | dex Wa   | tchList    | ×          |              |                              |                                |              |                 |                  |          |            |         |          |        |             | _       |             |             |        |          | 2 O + - O |
|        |          |            |            |              |                              |                                |              |                 |                  |          |            |         |          |        |             |         |             |             |        |          |           |
|        | arket V  | /atch1 is  |            | Euture V     | Natch                        |                                |              |                 |                  |          |            |         |          |        |             |         |             |             |        |          |           |
| for in | 0. (11)  | ch ( a cod |            | Totore       | - accri                      |                                |              |                 |                  |          |            |         |          |        |             |         |             |             |        |          |           |
| Scrip  | a sea    | ch secure  | γ          |              |                              |                                |              |                 |                  |          |            |         |          |        |             |         |             |             |        |          |           |
| M      | Symbo    | 4          | Buy Vol    | Buy Rate     | Sell Rate                    | Sell Vol                       | Change       | Change %        | Total Volume     | Last Vol | Last       | Average | T Trades | High   | Low         | Spot    | Lower Limit | Upper Limit | Close  | Time     |           |
| REG    | UBL      |            | 200        | 234.01       | 234.59                       | 100                            | +4.13        | +1.80%          | 663,900          | 200      | 234.01     | 231.71  | 188      | 235.49 | 230.00      |         | 217.51      | 240.39      | 228.95 | 10:11:39 |           |
| REG    | PTC      |            | 19,000     | 17.55        | 17.60                        | 38,000                         | -0.01        | -0.06%          | 323.500          | 12,000   | 17.60      | 17.59   | 49       | 17.63  | 17.52       |         | 16.57       | 18.57       | 17.57  | 10:11:48 |           |
| REG    | PSO      |            | 500        | 408.01       | 408.88                       | 200                            | -2.22        | -0.54%          | 60,600           | 300      | 408.20     | 408.01  | 101      | 409.86 | 407.00      |         | 390.45      | 431.53      | 410.99 | 10:11:28 |           |
| REG    | OGDC     |            | 1,500      | 162.50       | 162.69                       | 400                            | -1.73        | -1.05%          | 459,300          | 1,000    | 162.69     | 162.56  | 421      | 163.01 | 162.01      |         | 155.09      | 171.41      | 163.25 | 10:13:39 |           |
| REG    | MCB      |            | 200        | 237.50       | 237.60                       | 4,100                          | +3.89        | +1.67%          | 370,900          | 100      | 237.50     | 237.18  | 256      | 238.00 | 234.25      |         | 219.45      | 242.55      | 231.00 | 10:13:27 |           |
| REG    | BOP      |            | 10,000     | 17.15        | 17.18                        | 11,500                         | +0.13        | +0.76%          | 1,529,000        | 500      | 17.17      | 17.15   | 411      | 17.29  | 16.95       |         | 16.20       | 18.20       | 17.20  | 10:13:52 |           |
| REG    |          |            |            |              |                              |                                |              |                 |                  |          |            |         |          |        |             |         |             |             |        |          |           |
| -      |          |            |            |              |                              |                                |              |                 |                  |          |            |         |          |        |             |         |             |             |        |          |           |
|        |          |            |            |              |                              |                                |              |                 |                  |          |            |         |          |        |             |         |             |             |        |          |           |
|        |          |            |            |              |                              |                                |              |                 |                  |          |            |         |          |        |             |         |             |             |        |          |           |
|        |          |            |            |              |                              |                                |              |                 |                  |          |            |         |          |        |             |         |             |             |        |          |           |
| 3. M   | essage   | Board      | ×          |              |                              |                                |              |                 |                  |          |            |         |          |        |             |         |             |             |        |          | ***       |
| Dat    |          | Time       | Security   | Message      |                              |                                |              |                 |                  |          |            |         |          |        |             |         |             |             |        |          |           |
| 15/    | 2/2016   | 11-10-02   | ,          | 1022 Symbo   | ols synced w                 | ith server                     |              |                 |                  |          |            |         |          |        |             |         |             |             |        |          |           |
| 15/    | 2/2016   | 11:09:59   |            | The Regula   | Market is O                  | pened                          |              |                 |                  |          |            |         |          |        |             |         |             |             |        |          |           |
| 15/    | 2/2016   | 11:09:59   |            | The CFS Ma   | arket is Open                | ved                            |              |                 |                  |          |            |         |          |        |             |         |             |             |        |          |           |
| 15/    | 2/2016   | 10.59:00   |            | EXP07 logg   | ed in succes<br>ed in succes | stully at 15/<br>stully at 15/ | 12/2016 11:  | 59.25           |                  |          |            |         |          |        |             |         |             |             |        |          |           |
|        |          |            |            |              |                              |                                |              |                 |                  |          |            |         |          |        |             |         |             |             |        |          |           |
|        |          |            |            |              |                              |                                |              |                 |                  |          |            |         |          |        |             |         |             |             |        |          |           |
|        |          |            |            |              |                              |                                |              |                 |                  |          |            |         |          |        |             |         |             |             |        |          |           |
| All N  | lessage  | Orders     | Trades     | News Brok    | ker Messag                   | pes                            |              |                 |                  |          |            |         |          |        |             |         |             |             |        |          |           |
|        |          |            |            |              |                              |                                | Server       | Connected       |                  | Cor      | necting Fe | ed      |          | Serv   | er Time = 1 | 1-10-35 |             | 1           |        |          |           |

This manual provides an in depth view of the research portal highlighting the tools at disposal of the user for intelligent decision making.

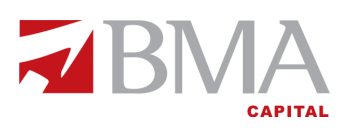

### Dashboard

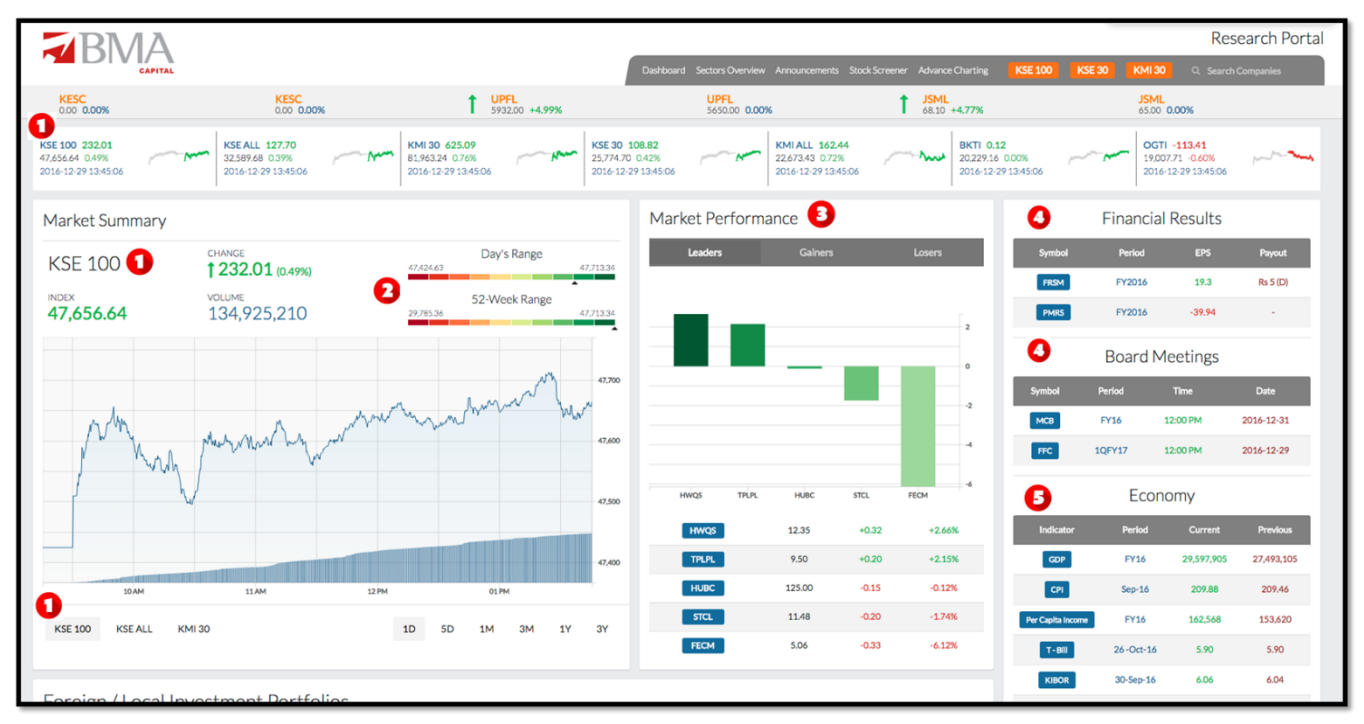

The uniquely designed dashboard offers a comprehensive look of all key market activities in real time.

The User gets a quick snapshot of all indices (1) along with its day and 52-week range (2). The market performers (3) segments is based on volumes, positive and negative share price change. Most recent financial results announcement (4) and the upcoming board meetings (4) will make sure no important information is missed. Key economic metrics (5) are displayed below them.

| <b>BNA</b>             |                             |                                                                                                    |                                                                                                    |                     |                                                       | Resear                                      | ch Porta <mark>l</mark>             |
|------------------------|-----------------------------|----------------------------------------------------------------------------------------------------|----------------------------------------------------------------------------------------------------|---------------------|-------------------------------------------------------|---------------------------------------------|-------------------------------------|
| CAPITAL                | Dashboard Sec               | tors Overview Announcements                                                                                                    | Stock Screener Advance Charting                                                                                                    | KSE 100 KSE 30      | KMI 30                                                | Q. Search Compa                             | inies                               |
| SPL<br>32.08 0.00%     | SCLL<br>0.00 0.00%          | SCLL<br>0.00 0.00%                                                                                                    | ↓ OGDC<br>165.00 -0.05%                                                                                                    | OGDC<br>165.08 0.00 | 1%                                                    | SICL<br>44.00 0.00%                         |                                     |
| Foreign / Local I      | nvestment Portf             | OIIOS<br>OII and Gas Ex<br>Technology an<br>Textile Compo<br>All other Sector<br>Cement : 16.4<br>Fertilizer : 77<br>Food and Pers<br>Oil and Gas M.<br>Power Genera | ploration Companies : +88,200,164<br>d Communication : -592,590<br>site : -16,312,933<br>vrs : -21,406,694<br>48,223<br>418,429<br>onal Care Products : -21,897,628<br>arketing Companies : 99,982,929<br>tion and Distribution : =1,647,596 | 100,00              | Per Capita Income<br>T - Bill<br>KIBOR<br>\$/PKR-Sell | FY16<br>26-Oct-16<br>30-Sep-16<br>28-Oct-16 | 162,568<br>5.90<br>6.06<br>104,9356 |
| 16 0 2<br>- FIPI - Bys | April<br>Sector - By Amount | Commercial B<br>July                                                                                                    | October                                                                                                    | -100,01             |                                                       |                                             |                                     |

The graph charts investment of both local and foreign investors (1) by client (2) and sectors for up to a year.

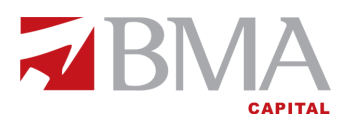

#### **Sectors Overview**

| <b>BMA</b>                         |                                 |                                               |                            |            |                    |           | F                  | lesea      | rch P      | ortal     |
|------------------------------------|---------------------------------|-----------------------------------------------|----------------------------|------------|--------------------|-----------|--------------------|------------|------------|-----------|
| CAPITAL                            | Dashboard Sectors Overview      | <ul> <li>Announcements Stock Scree</li> </ul> | ner Advance Charti         | ng KSE 100 | KSE 30             | KMI 30    | Q, Sea             | rch Comp   | anies      |           |
| FRCL<br>9.15 0.00% SNBL<br>16.65 + | -1.77% S                        | NBL<br>6.36 0.00% ↓                           | <b>PIAA</b><br>8.90 -2.31% |            | PIAA<br>9.11 0.00% |           | <b>PI</b> /<br>3.8 | 0 0.00%    |            |           |
| Sector Overview                    | ort the columns by clicking     |                                               |                            |            |                    |           |                    | Last Upc   | late: 15 l | nours ago |
| on the hea                         | aders. 🚺                        |                                               |                            |            |                    |           | Values as          | per latest | financials | available |
|                                    | Market Cap. Chang<br>(PKR Bn) ( | е <mark>2</mark>                              |                            |            |                    |           |                    |            |            |           |
| Commercial Banks                   | 1,752.07 1.45                   | HBL                                           | UBL                        | мсв        | NBP                | ABL       |                    |            |            |           |
| Oil and Gas Exploration Companies  | 1,369.51 1.08                   | OGDC                                          |                            |            | PPL                |           |                    | MARI       | РС         | L         |
| Cement                             | 891.06 1.49                     |                                               | BWCL                       |            | одкс м             | ILCF FCCI | L.                 |            | ТТ         |           |
| Food & Personal Care Products      | 795.02 4.15                     | NESTLE                                        |                            |            | EFOODS             | R         | MPL                |            | ΤŤ         |           |
| Fertilizer                         | 600.87 1.81                     | ENGRO                                         | FFC                        |            | EFERT              | FATIM/    | A DA               | wн         | FFBI       |           |
| Тоbacco                            | 502.91 7.87                     | PAKT                                          |                            |            |                    | РМРК      | (                  |            |            |           |
| Automobile Assembler               | 461.27 0.12                     | 2 INDU                                        | HCAR                       | A          | TLH                | PSMC      | MTL                | AGTL       |            |           |
| Power Generation and Distribution  | 344.33 1.27                     | НИВС                                          |                            | КАРСО      |                    | NPL KE    | L                  |            |            |           |
| Pharmaceuticals                    | 336.16 1.88                     | АВОТ                                          | SEARL                      |            | GLAXO              | )         | SAP                | L FER      | loz        |           |
| Oil and Gas Marketing Companies    | 308.44 2.06                     | PSO                                           |                            | APL        | SHEL               |           | SNGP               |            | SSG        | C         |
| Chemical                           | 290.20 -0.18                    | ICI                                           | COL                        | G          |                    | ARPL      |                    |            |            |           |

The page encompasses all the sectors listed on the stock exchange providing a holistic view of all sectors. User can sort them according to market capitalizations (1) and identify top performing sectors (2).

| <b>BMA</b>                       |                      |             |                      |                |                  |                   |                 | Re                | search Portal                 |
|----------------------------------|----------------------|-------------|----------------------|----------------|------------------|-------------------|-----------------|-------------------|-------------------------------|
| CAPITAL                          | Dashboard            |             |                      |                | Advance Charting | KSE 100           | KSE 30 KMI      | 30 Q Searc        | h Companies                   |
| 1 JKSM<br>30.85 +3.35%           | FTSM<br>9.29 +12.06% | 1           | UNIC<br>22.02 +1.43% | <b>R</b><br>0. | EDT<br>00 0.00%  | <b>CO</b><br>5.05 | 0.00%           | <b>1</b> MDT 4.65 | <mark>L</mark><br>+1.75%      |
| Cement                           |                      |             | KSE All P/E          | Ratio: 28.00   | Sector P/E R     | atio: 9.14 🛛 🗠    | larket Cap: 891 | .06B 🔇            | Back to Sectors               |
|                                  |                      | VETRICS     |                      |                |                  |                   |                 | Values as pe      | r latest financials available |
|                                  | Share Price          | Return (6M) | Return (Year)        | EPS            | PE Ratio         | o Profit Margin   | Market Ca       | o Total Sak       | s Total Assets                |
|                                  | (PKR)                | (%)         | (%)                  | ) (PKR)        |                  | (76)              | (PKR Br         | i) (PKR'00        | 0) (PKR '000)                 |
| Lucky Cement Limited             | 840.29               | 37.47       | 68.73                | 40.03          | 16.20            | 41.20             | 271.73          | 45,222,089        | 85,922,406                    |
| Attock Cement (Pakistan) Limited | 319.00               | 38.45       | 92.78                | 25.24          | 9.46             | 30.59             | 36.53           | 13,918,340        | 14,426,400                    |
| Kohat Cement Company Limited     | 283.00               | 8.27        | 20.05                | 28.53          | 9.18             | 44.60             | 43.73           | 14,019,843        | 19,345,142                    |
| Bestway Cement Limited           | 271.24               | 55.80       | 105.48               | 20.16          | 8.62             | 36.72             | 161.73          | 28,950,528        | 34,794,745                    |
| D. G. Khan Cement Company Limi   | 218.35               | 18.79       | 50.77                | 20.06          | 9.50             | 42.46             | 95.66           | 29,703,758        | 83,418,265                    |
| Cherat Cement Company Limited    | 173.26               | 46.88       | 93.05                | 7.96           | 15.02            | 29.59             | 30.60           | 7,079,368         | 15,461,972                    |
| Pioneer Cement Limited           | 140.32               | 34.78       | 57.57                | 11.09          | 9.68             | 41.25             | 31.87           | 9,366,533         | 14,767,699                    |
| Maple Leaf Cement Factory Limit  | 125.89               | 23.66       | 74.58                | 9.26           | 11.39            | 32.23             | 66.44           | 23,432,696        | 32,021,696                    |
| Fecto Cement Limited             | 120.01               | 10.24       | 56.96                | 16.22          | 7.12             | 23.28             | 6.02            | 5,031,622         | 4,076,708                     |
| Gharibwal Cement Limited         | 50.00                | 5.26        | 23.49                | 6.73           | 7.06             | 37.76             | 20.01           | 10,522,318        | 18,052,290                    |

Companies in a can be compared and selected based on several performance and size metrics.

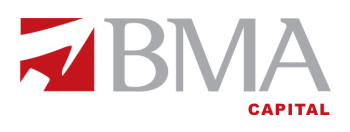

#### **Company Page**

| RMA                                                                                                   |                                                                      |                                                                                      |                           |                          | Research Portal         |
|----------------------------------------------------------------------------------------------------|----------------------------------------------------------------------|--------------------------------------------------------------------------------------|---------------------------|--------------------------|-------------------------|
|                                                                                                    | Dashboard Secto                                                      | ors Overview Announcements Stock S                                                   | Screener Advance Charting | KSE 100 KSE 30 KMI 3     | Q Search Companies      |
| KESC<br>0.00 0.00%                                                                                    | KESC<br>0.00 0.00%                                                   | <b>UPFL</b> 5932.00 +4.99%                                                           | UPFL<br>5650.00 0.00%     | <b>JSML</b> 66.00 +1.54% | JSML<br>65.00 0.00%     |
| D. G. Khan Cemen<br>Cement                                                                            | t Company Limited                                                    | DGKC                                                                                 | 1D 5D 1M                  | 3M YTD 1Y 3Y 🤇           | An Nam                  |
| Rs. 220.50 ()<br>† +2.15 (+0.98%)<br>Last Update: a minute ago<br>Thursday: December 29, 2016 2:52 PM | VOLUME<br>800<br>market cap<br>RS. 96,605.46<br>p/e ratio<br>10.9676 | Day's Range<br>Rs. 217.50<br>Rs. 221.50<br>S2-Week Range<br>Rs. 143.77<br>Rs. 221.50 | man                       | ,                        | 200<br>130<br>100<br>50 |
| Returns 3                                                                                             | 1W 1M<br>2.83% 14.09% 18                                             | 3M         6M         1Y           .36%         19.12%         50.55%                | )14                       | 2015 2016                | 5                       |

When a particular company is picked, the user can have a detailed insight of it.

He can see the movement in share prices (1) along with day range, 52 weeks range (2) and returns (3) on daily, weekly, monthly and yearly basis. The interactive graph (4) charts details of price movement from time frame on second basis up to yearly basis.

| RMA                                                                          |                                |                                                          |                               | Research Portal     |
|------------------------------------------------------------------------------|--------------------------------|----------------------------------------------------------|-------------------------------|---------------------|
| CAPITAL Dashboa                                                              | rd Sectors Overview Announceme | ents Stock Screener Advance Charting                     | KSE 100 KSE 30 KMI 30         | Q Search Companies  |
| PAKD         PAKD           93.43         +4.99%         88.99         0.00% | FFL 88.20 -0.25%               | FFL<br>88.42 0.00%                                       | ↓ <b>RICL</b><br>11.60 -0.94% | RICL<br>11.71 0.00% |
| Overview Profile Performance Fi                                              | nancials News Annoi            | uncements                                                |                               |                     |
| Financials                                                                   | [                              | QUARTERLY                                                | Performance (vs. Sector)      | Year: 2016          |
| Net Profit                                                                   |                                | All numbers in thousands (000's) except EPS Q12017 Trend | LUCK X MLCF X POWER X         | •                   |
| 2M                                                                           | Net Profit Growth              | -20.89%                                                  | P/E Ratio                     |                     |
| - 15M                                                                        | Sales                          | 6,599,119                                                |                               |                     |
| 1M                                                                           | Sales Growth                   | -21.30%                                                  | Dividend Yield                | Return On Assets    |
| Q12017 Q42016 Q32016 Q22016 Q12016                                           | EPS                            | 4.35                                                     |                               | * / \               |
|                                                                              |                                |                                                          |                               |                     |
| Total Assets                                                                 |                                | Q12017 Trend                                             | Debt to Equity                | eturn On Equity     |
|                                                                              | Total Liabilities              | 9,431,046                                                |                               |                     |
| 60M                                                                          | Total Equity                   | 68,952,439                                               | Operation Profit Ma           | rain                |
| 20M                                                                          | Total Investments              | 17,883,214                                               | operating Front ma            |                     |
| Q12017 Q42016 Q32016 Q22016 Q12016                                           | Total Debt                     | 2,175,000                                                |                               |                     |

The company overview tab is a quick glimpse on recent financial performance along with a holistic overview of the company's performance in graphical format. The radar chart (1) allows the user compare companies within the same sector.

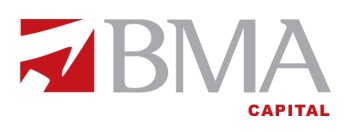

|                      | 7                                                                                                |                                         |                                        |                                 |                           | Research Portal        |  |
|----------------------|--------------------------------------------------------------------------------------------------|-----------------------------------------|----------------------------------------|---------------------------------|---------------------------|------------------------|--|
|                      | ITAL                                                                                             | Dashboard Sectors Over                  | view Announcements Stock Screener Ad   | wance Charting KSE 100          | KSE 30 KMI 30             | Q Search Companies     |  |
| QUET<br>30.50 0.00%  | HMB<br>37.60 -0.24%                                                                              | HMB<br>37.69 0.00%                      | GATI<br>91.38 0.00%                    | GATI<br>91.38 0.00%             | <b>GATM</b><br>51.80 +    | 0.45%                  |  |
| Overview Profile     | Performance Financials News Ar                                                                   | nnouncements                            |                                        |                                 |                           |                        |  |
| About                |                                                                                                  |                                         |                                        |                                 |                           |                        |  |
| D. G. Khan Cement C  | Company Limited ("the Company") is a public lin                                                  | nited company incorporated in Pak       | kistan and is listed on Pakistan Stoo  | ck Exchange. It is principa     | Ily engaged in production | n and sale of Clinker, |  |
| Ordinary Portland ar | nd Sulphate Resistant Cement.                                                                    |                                         |                                        |                                 |                           |                        |  |
| Company Infor        | mation                                                                                           |                                         | Categories of Shareho                  | lders                           |                           |                        |  |
| CEO                  | Mr Raza Mansha                                                                                   |                                         | Directors, Chief Executive Officer, an | d their spouse and minor childr | en                        | 4.27%                  |  |
| Chairman             | Mrs Naz Mansha                                                                                   |                                         | Associated Companies, undertakings     | and related parties.            |                           | 32.24%                 |  |
| CFO                  | Mr Inayat Ullah Niazi                                                                            |                                         | NIT and ICP                            |                                 |                           | 0.34%                  |  |
| Company Secretary    | Mr Khalid Mahmood Chohan                                                                         |                                         | Banks Development Financial Institu    | tions Non Banking Financial Ins | titutions.                | 1.99%                  |  |
|                      | Mr Khalid Niaz Khawaja<br>Mr Khalid Qadeer Qureshi                                               |                                         | Insurance Companies                    |                                 |                           | 1.82%                  |  |
| Directors            | Mr Farid Noor Ali Fazal<br>Mr Shahzad Ahmad Malik                                                |                                         | Modarabas and Mutual Funds             |                                 |                           | 6.92%                  |  |
|                      | Ms Nabiha Shahnawaz Cheema                                                                       |                                         | Shareholders holding 10%               |                                 |                           | 31.40%                 |  |
| Auditors             | A.F. Ferguson & Co. Chartered Accountants                                                        |                                         | General Public:                        |                                 |                           |                        |  |
| Registered Office    | Nishat House, 53-A Lawrence Road, Lahore                                                         |                                         | Local                                  |                                 |                           | 11.91%                 |  |
| Factory Location     | Khofii Sattai, Distt., Dera Ghazi Khan<br>12, K.M. Choa Saidan Shah Road,Khairpur, Tehsil Kallar | Kahar, Distt. Chakwal                   | Foreign                                |                                 |                           | 0.32%                  |  |
|                      | THK Associates (Pvt) Ltd, Head Office, 2nd Floor, State                                          | Life Building No. 3, Dr. Zia Uddin      | Others                                 |                                 |                           | 0.00%                  |  |
| Share Registrar      | Ahmed Road, Karachi<br>Branch Office, 2nd Floor, DYL Motorcycles Ltd. Office B                   | Building, Plot No. 346 Block No. G-III, | Joint Stock Companies                  |                                 | 2.77%                     |                        |  |
|                      | Khokar Chowk,Main Boulevard, Johar Town, Lahore                                                  |                                         | Investment Companies                   |                                 |                           |                        |  |
| Company Website      | www.dgcement.com                                                                                 |                                         | Pension Funds, Provident Funds etc.    |                                 |                           | 1.48%                  |  |

The company profile tab has all the qualitative information regarding the company and covers its introduction, shareholding patterns, management profile, factory location, employees, auditors, share registrar and contact details.

| RMA                                                       |                   |            |             |                  |           |              |                   |          |                  |                                       |              | Resea              | rch Port     |
|-----------------------------------------------------------|-------------------|------------|-------------|------------------|-----------|--------------|-------------------|----------|------------------|---------------------------------------|--------------|--------------------|--------------|
| CAPITAL                                                   | D                 | ashboard S | ectors Oven | view Annou       | incements | Stock Screen | ner Advance       | Charting | KSE 100          | KSE 30 KN                             | <b>/  30</b> | Q, Search Com      | panies       |
| OTSU<br>179.50 -0.55%                                     | OTSU<br>180.50 0. | 00%        | 1           | SERT<br>12.00 +0 | .50%      |              | SERT<br>11.94 0.0 | 0%       | A4<br>14         | SM<br>00 0.00%                        |              | AASM<br>14.00 0.00 | %            |
| Overview Profile Per                                      | formance          | Financ     | ials N      | lews /           | Announcer | nents        |                   |          |                  |                                       |              |                    |              |
| Profitability                                             | ттм               | 2016       | 2015        | 2014             | 2013      | 2012         | 2011              | 2010     | 2009             | vs<br>Sector                          |              | vs<br>History      | Y2016: 42.65 |
| Gross Profit Margin (%)                                   | 43.91             | 42.65      | 36.22       | 34.88            | 37.43     | 32.71        | 23.60             | 16.62    | 31.49            |                                       |              |                    | littu        |
| Net Profit Margin (%) 🚺                                   |                   | 6          | 37.65       | 31.87            | 32.47     | 24.94        | 14.43             | 13.89    | 18.76            |                                       |              |                    | lin          |
| Assesses the percentage of rev<br>translated into profits | enue              | 9          | 14.49       | 12.56            | 14.92     | 14.50        | 7.24              | 6.80     | 1: Min<br>-23.25 | ctor "Cement" Medi<br>Median<br>20.85 | Max<br>56.65 |                    | linna        |
| Net Profit Margin = $\frac{110 \mu R}{S}$                 | ales              | 2 100      | 36.57       | 29.58            | 28.48     | 17.66        | 3.24              | 2.20     |                  | •                                     |              |                    | llin         |
| Net Profit Margin (%)                                     | 29.86             | 29.59      | 29.21       | 22.48            | 22.08     | 17.90        | 0.92              | 1.43     | 2.91             |                                       |              |                    | III          |
| Other Operating Income (%)                                | 26.92             | 27.07      | 30.43       | 27.61            | 26.65     | 28.92        | 663.39            | 391.24   | 146.53           |                                       | Ø            | 8-Year Range       |              |
| Return On Equity (%)                                      | 13.02             | 13.36      | 12.24       | 9.70             | 11.46     | 12.48        | 0.57              | 0.88     | 2.51             |                                       | Min<br>0.35  | Median<br>8.45     | Max<br>11.14 |
| Return on Assets (%)                                      | 10.46             | 11.14      | 10.33       | 8.72             | 9.64      | 8.19         | 0.35              | 0.52     | 1.23             |                                       |              |                    | llin         |

The performance tabs allows user to dig into financial performance of the company through various fundamental indicators. All indicators are grouped together according to appropriate categories namely profitability, investors, valuation, capital structure, liquidity and efficiency (1).

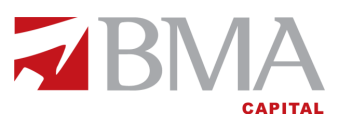

The calculation methodology with all the formulae and their definitions (1) are provided when the user hovers on a specific indicator. Both sector (2) and historic comparison (2) has been incorporated along with a trend line (2) to review growth of the company.

| <b>BMA</b>                                                                                                    |                                          |                                         |                       |                          |                        |                         |                       | Res                   | earch Portal               |
|----------------------------------------------------------------------------------------------------|------------------------------------------|-----------------------------------------|-----------------------|--------------------------|------------------------|-------------------------|-----------------------|-----------------------|----------------------------|
| CAPITAL Dashb                                                                                                    | oard Sectors Ov                          | erview Annound                          | ements Stock Sc       | reener Advance           | Charting K             | SE 100 KSE              | 30 KMI 30             | Q Search C            | Companies                  |
| AKBL         KASBB           25.00 +0.64%         0.00 0.00%                                                                           |                                          | LUCK<br>847.88 +0.9                     | 20%                   | <b>1</b> JOPP 44.00 +0.0 | 07%                    | PMPK 2874.99            | -3.71%                | <b>PRET</b> 126.00    | +0.80%                     |
| Overview Profile Performance                                                                                                    | Financials                               | News An                                 | inouncements          |                          |                        |                         |                       |                       |                            |
| Income Statement Balance Sheet                                                                                                    |                                          |                                         |                       |                          |                        |                         |                       |                       |                            |
| ANNUAL QUARTERLY                                                                                                    |                                          |                                         |                       |                          |                        |                         |                       |                       |                            |
| All numbers in thousands (000's)                                                                                                    | ттм                                      | 2016                                    | 2015                  | 2014                     | 2013                   | 2012                    | 2011                  | 2010                  |                            |
| Sales                                                                                                    | 30,058,716                               | 29,703,758                              | 26,104,611            | 26,542,509               | 24,915,924             | 22,949,853              | 18,577,198            | 16,275,354            | lillin                     |
| Cost of Sales                                                                                                    | (16,858,549)                             | (17,035,566)                            | (16,649,411)          | (17,284,941)             | (15,589,917)           | (15,443,098)            | (14,192,229)          | (13,569,994)          | 1000                       |
| Gross Profit                                                                                                    | 13,200,167                               | 12,668,192                              | 9,455,200             | 9,257,568                | 9,326,007              | 7,506,755               | 4,384,969             | 2,705,360             | linn.                      |
| Overview Profile Performance Financials                                                                                                | News Ann                                 | ouncements                              |                       |                          |                        |                         |                       |                       |                            |
| Narrow trading at PSX, index closes at<br>Top gainers included Dewan Cement Limited (DCL<br>accumulatedand more »<br>Daily Times       | 46912 points - D<br>L) up 3.09% and Koha | <b>aily Times</b><br>t Cement Company L | imited (KOHC) which   | h rose 3.08%. Promin     | ent names D.G. Khan    | Cement Company Lin      | nited (DGKC) and Ma   | aple Leaf Cement Fact | tory Limited (MLCF)        |
| Pakistan equities recoup losses, Index a<br>Renewed interest was also seen in cement sector a<br>rose by 22.2and more *<br>Daily Times | adds 230 points -<br>as DGKC, LUCK and M | • Daily Times<br>MLCF gained betwee     | n 1-1.7 percent respe | ectively, according to   | analysts at Topline Se | curities. Overall, volu | imes increased by 10. | .5 percent to 198.6 m | illion shares, while value |
| Overview Profile Performance                                                                                                    | Financials                               | News Ar                                 | nouncements           |                          |                        |                         |                       |                       |                            |
| Announcements                                                                                                    |                                          |                                         |                       |                          |                        |                         |                       |                       |                            |
| Nov 28, 2016 Dispatch of Final Dividend War                                                                                            | rrents                                   |                                         |                       |                          |                        |                         |                       |                       | 2                          |
| Oct 27, 2016 Financial results for Q1 ended                                                                                            | September 30, 2                          | 016                                     |                       |                          |                        |                         |                       |                       | 🔁 🔼                        |
| Oct 20, 2016 Board Meeting                                                                                                    |                                          |                                         |                       |                          |                        |                         |                       |                       | 🔁 🔼                        |
| Oct 20, 2016 Notice for Election of Director                                                                                           | s                                        |                                         |                       |                          |                        |                         |                       |                       | 🔁 🔼                        |

The financial tab has complete income statement and balance sheet of the respective company on both annual and quarterly basis up to a maximum of 8 years.

The news and announcement tab have company specific information.

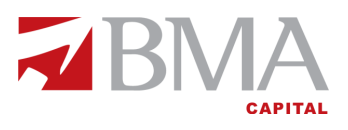

g e

#### Announcements

| Deshboard Sect<br>PACE<br>10.99 0.00%<br>for DGKC (Aug<br>y Limited | tors Overview Announcements Stock Scree  AHL 76.40 + 1.76%  Gust 01, 2016 - Decem  e  August 01, 2016 - December 29, 2016 | Advance Charting<br>AHL<br>75.08 0.00%<br>hber 29, 2016                                                                                                    | KSE 100 KSE 30 AHI 0.00%                                                                                                    | KMI 30 Q Search 0                                                                                                    | Companies                                                                                                    |
|---------------------------------------------------------------------|----------------------------------------------------------------------------------------------------|----------------------------------------------------------------------------------------------------|----------------------------------------------------------------------------------------------------|----------------------------------------------------------------------------------------------------|----------------------------------------------------------------------------------------------------|
| PACE<br>10.99 0.00%<br>for DGKC (Aug<br>y Limited                   | AHL<br>76.40 +1.76%<br>gust 01, 2016 - Decem<br>e 2<br>August 01, 2016 - December 29, 2016                                | AHL<br>75:08 0.00%<br>hber 29, 2016                                                                                                    | AHI<br>0.00 0.00%                                                                                                    | 600 60.                                                                                                    | 00%                                                                                                    |
| for DGKC (Aug                                                       | gust 01, 2016 - Decem<br>e 2<br>August 01, 2016 - December 29, 2016                                                       | nber 29, 2016                                                                                                    | )                                                                                                    |                                                                                                    |                                                                                                    |
| Date Range<br>y Limited                                             | e <b>2</b><br>August 01, 2016 - December 29, 2016                                                                         | Apply                                                                                                    |                                                                                                    |                                                                                                    |                                                                                                    |
| y Limited                                                           | e 2<br>August 01, 2016 - December 29, 2016                                                                                | Apply                                                                                                    |                                                                                                    |                                                                                                    |                                                                                                    |
| y Limited                                                           | August 01, 2016 - December 29, 2016                                                                                       | Apply                                                                                                    |                                                                                                    |                                                                                                    |                                                                                                    |
|                                                                     |                                                                                                    |                                                                                                    |                                                                                                    |                                                                                                    |                                                                                                    |
| ÷                                                                   | Title                                                                                                    | Details                                                                                                    |                                                                                                    | All numbers in thousands                                                                                                    | (000's) except EP                                                                                                    |
| . G. Khan Cement Company                                            | Financial results for Year ended June 30 2016                                                                             | 0. Unconsolidated Sala<br>Unconsolidated Sala<br>Rs. 29,703,758<br>Unconsolidated Yea<br>Rs. 20.06                                                             | r Ended EPS                                                                                                    | lidated PAT<br>89,672                                                                                                    | <b>3</b><br>♂                                                                                                    |
| . G. Khan Cement Company                                            | Financial results for Q1 ended Septemb<br>2016                                                                            | Der 30, Unconsolidated Sale<br>Rs. 6,599,119                                                                                                    | Unconsolidated PAT<br>Rs. 1,907,557                                                                                                    | Unconsolidated Q1 EPS<br>Rs. 4.35                                                                                                    | ď                                                                                                    |
|                                                                     | ). G. Khan Cement Company                                                                                                 | A G. Khan Cement Company     S. G. Khan Cement Company     Financial results for Year ended June 3     2016     Financial results for Q1 ended Septem     2016 | In Chied Prectings       Other Announcements         In Chied Prectings       Other Announcements         In Chied Prectings       Details         In Chied Prectings       Details         In Chied Prectings       Details         In Chied Prectings       Details         In Chied Precision       Unconsolidated Sale         Rs. 29,703,758       Unconsolidated Yea         In Chied Precision       Prinancial results for Q1 ended September 30, 2016       Unconsolidated Sale         Rs. 6,599,119       Other Prinancial results for Q1 ended September 30, 2016       Unconsolidated Sale | In Chied Prectings       Other Announcements         Image: Chied Prectings       Other Announcements         Image: Chied Prectings       Title       Details         Decomposition       Unconsolidated Sales       Dividend       Unconsolidated Sales       Dividend       Unconsolidated PRE         D. G. Khan Cement Company       Financial results for Year ended June 30, 2016       Unconsolidated Year Ended EPS       Unconsolidated PPS       Rs. 6,00       Rs. 8,70         D. G. Khan Cement Company       Financial results for Q1 ended September 30, 2016       Unconsolidated Sales       Unconsolidated PAT       Rs. 6,599,119       Unconsolidated PAT | All numbers in thousands         All numbers in thousands         All numbers in thousands         Image: Constraint of the state of the state |

The dedicated real time announcement tab ensures the user stays updated on material information circulated in the market. User can filter announcements on both company (1) and dates basis (2). Complete announcement can also be viewed using the link (3).

#### **Stock Screener**

|                       | ΔΙΛ                                                    |                    |                 |                                            |                             | Research Port                                                                 | tal |
|-----------------------|--------------------------------------------------------|--------------------|-----------------|--------------------------------------------|-----------------------------|-------------------------------------------------------------------------------|-----|
|                       | CAPITAL Dashboard S                                    | ectors Overview A  | nnouncements S  | Stock Screener Advance Charting            | KSE 100 KSE 30 K            | MI 30 Q Search Companies                                                      |     |
| <b>SJTM</b> 6.70 +6.3 | 5% 0.00 0.00%                                          | <b>TSPL</b> 11.18  | +0.82%          | CARF<br>0.00 0.00%                         | FIBLM<br>4.80 0.00%         | JATM<br>5.27 0.00%                                                            |     |
|                       | nah Eiltean                                            |                    |                 |                                            |                             |                                                                               |     |
| Jea                   |                                                        |                    |                 |                                            |                             |                                                                               |     |
| By Index              | ▼ By S                                                 | ector              |                 | By Price & Financials                      | • By Perf                   | ormance Ratios 🔹                                                              |     |
| Selected Fil          | ters: <b>T</b> Sector Cement <b>x T</b> Index <b>b</b> | XSE 100 × <b>T</b> | Top 10 Sales fr | rom 2011 to 2016 😠 🔻 Top 10                | Gross Profit Margin from 20 | 11 to 2016 🗙                                                                  |     |
|                       |                                                        |                    |                 |                                            | Search                      | Q                                                                             |     |
| Symbol ≑              | Name                                                   | Sector 🗢           | Index \$        | Sales                                      | ▼                           | Gross Profit Margin $\Rightarrow$                                             |     |
| LUCK                  | Lucky Cement Limited                                   | Cement             | KSE 100         | 2016 2015<br>Rs. 45,222,089 Rs. 44,761,307 | 2014<br>Rs. 43,083,169      | 2016         2015         2014           48.21%         45.09%         43.38% |     |
| BWCL                  | Bestway Cement Limited                                 | Cement             | KSE 100         | 2015 2014<br>Rs. 30,509,548 Rs. 28,950,528 | 2013<br>Rs. 24,074,046      | 2015         2014         2013           41.15%         39.31%         41.42% |     |
| DGKC                  | D. G. Khan Cement Company Limited                      | Cement             | KSE 100         | 2016 2015<br>Rs. 29,703,758 Rs. 26,104,611 | 2014<br>Rs. 26,542,509      | 2016         2015         2014           42.65%         36.22%         34.88% |     |
| MLCF                  | Maple Leaf Cement Factory Limited                      | Cement             | KSE 100         | 2016 2015<br>Rs. 23,432,696 Rs. 20,720,054 | 2014<br>Rs. 18,968,547      | 2016         2015         2014           42.77%         36.18%         34.39% |     |
| FCCL                  | Fauji Cement Company Limited                           | Cement             | KSE 100         | 2015 2014<br>Rs. 18,642,358 Rs. 17,532,277 | 2013<br>Rs. 15,967,900      | 2015         2014         2013           37.69%         34.70%         31.82% |     |

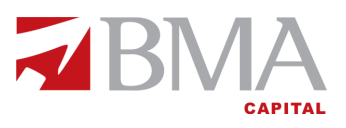

The stock screener tab equips the user with maximum power to navigate and identify the right stocks based on several filtration techniques namely filtration by index, sector, price/financial and performance ratios.

## **Advanced Charting**

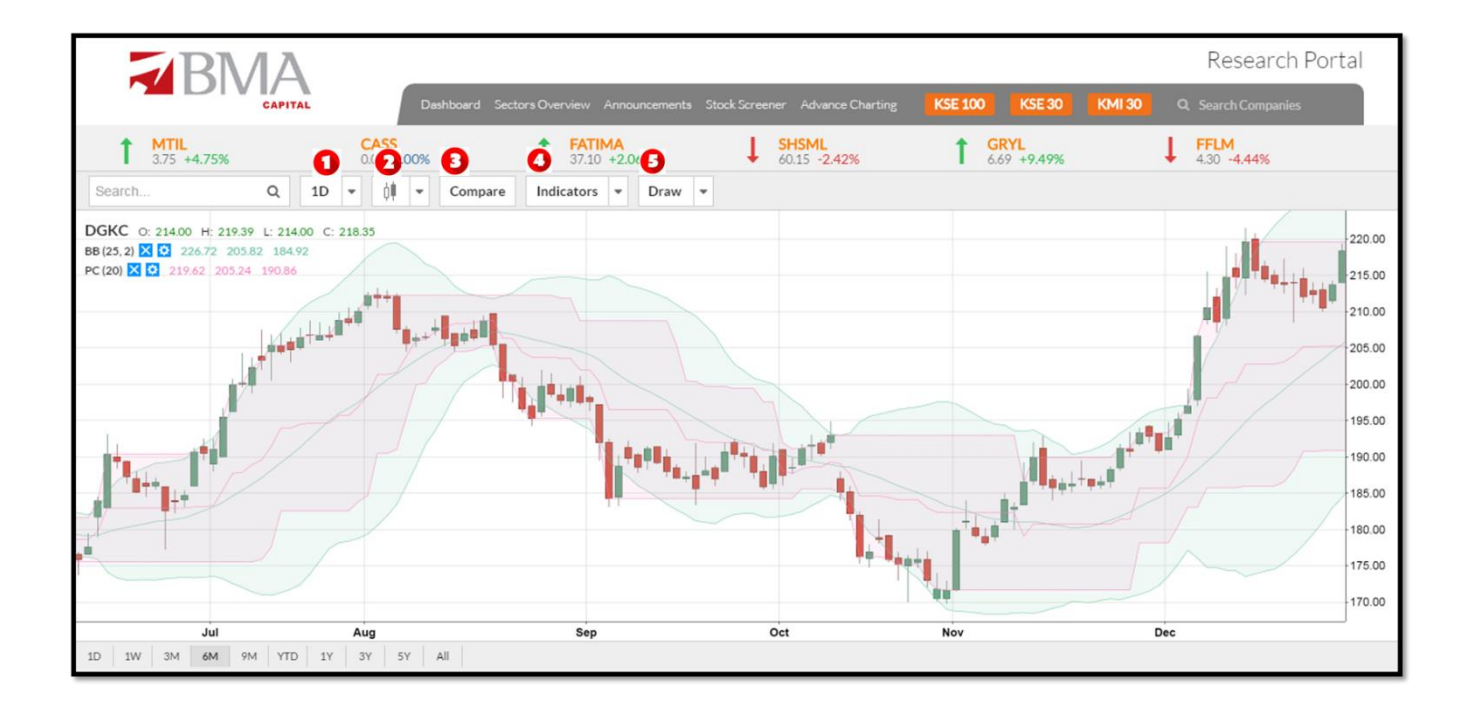

The advance charting tab is lifeline for day traders. These technical indicators are based on mathematical models which assists the user identify the right time to enter and exit market. User can apply indicators on a time frame ranging from 1 minute up to 1 month (1) on all listed companies. He can view the graphs in form of candlesticks, bars and line (2) and can observe share price movements and their technical starting from year 2000. User also has the power to compare (3) one company with another using 15 most relevant indicators (4) and draw trend lines and Fibonacci (5).